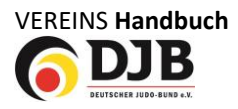

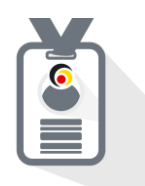

Ist das Mitglied volljährig kann es sich über den zugesendeten Link bzw. mittels des QR-Codes selbst registrieren. Für Minderjährige haben wir sogenannte Elternkonten entwickelt. Diese können damit bis zur Volljährigkeit die Pässe ihrer Kinder verwalten, aber wenn sie es wünschen ihnen diese vorzeitig freigeben. Hier der Vorgang in Bildern (zunächst auf **Registrieren** klicken):

| 23:23                         |   | 23:20                                                                                               |                                                                                                    | 23:15                                                                                   |                                                           |                                 |                              |
|-------------------------------|---|----------------------------------------------------------------------------------------------------|----------------------------------------------------------------------------------------------------|-----------------------------------------------------------------------------------------|-----------------------------------------------------------|---------------------------------|------------------------------|
|                               |   | DocuMe                                                                                              | 7                                                                                                    |                                                                                         |                                                           | 23:15                           | u( <b>†</b> 0                |
|                               | _ | Scanne deinen Einladungs QR Co<br>Registrierung fortzufahren. Du ei<br>Einladung von deinem Verein. | ide.um mit der<br>rhälst deine                                                                                                    | <b>6</b> 4                                                                              | DJB                                                       | January 2016 ~                  |                              |
| Email                         | 3 | Dein digitaler<br>JudoPass ist dat                                                                  | Transition<br>Transition                                                                                                    | Einladung zu                                                                            | u DokuMe                                                  | December<br>January<br>February | 2014<br>2015<br>2016<br>2017 |
| Passwort<br>Passwort veranses | © |                                                                                                    | Mill Annuel Margani, Mill Annuel Margani, Mila Annuel Margani, Mila Annuel Margani, Mila A | Herzlich Willkommen<br>DokuMe eingeladen. G<br>Geburtstag an, damit v<br>prüfen können: | el Du wurdest zu<br>Gib bitte dein<br>wir deine Identität | Resot                           | Done                         |
| Anmelden                      |   |                                                                                                    | 1 ALL ALL ALL ALL ALL ALL ALL ALL ALL AL                                                                                                    | Geburtstag<br>1. Jan                                                                    | 2016                                                      | Geburtstag<br>1. Jan 2          | 016                          |
| Registrieren                  |   | 100                                                                                                 |                                                                                                    | Wei                                                                                     | iter                                                      | Weit                            | er                           |
|                               |   |                                                                                                    |                                                                                                    | Abbre                                                                                   | echen                                                     | Abbeec                          | hen                          |
|                               |   |                                                                                                    |                                                                                                    |                                                                                         |                                                           |                                 |                              |
|                               |   | Abbrechen                                                                                           |                                                                                                    |                                                                                         |                                                           | _                               | _                            |
|                               |   | 23:                                                                                                 | 15                                                                                                    | all 🕈 💽                                                                                 |                                                           |                                 |                              |

**© DJB** 

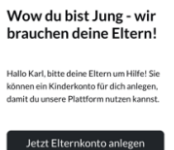

Elternkonten können mehrere eingerichtet werden

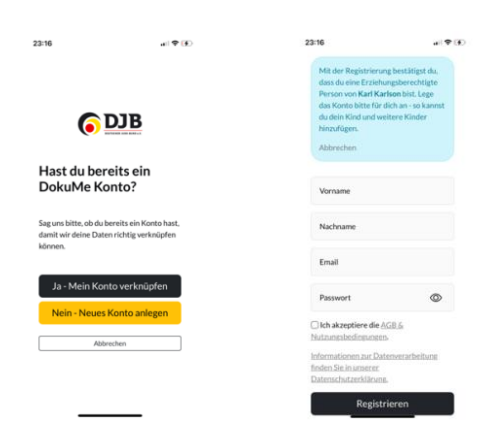

Dieses System wird noch in einem extra Handout erklärt.

## 9. JudoPass App

Die JudoPass App gibt es als Download im Apple Store oder Google Play. 15

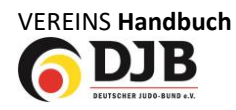

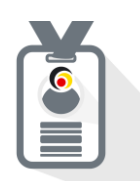

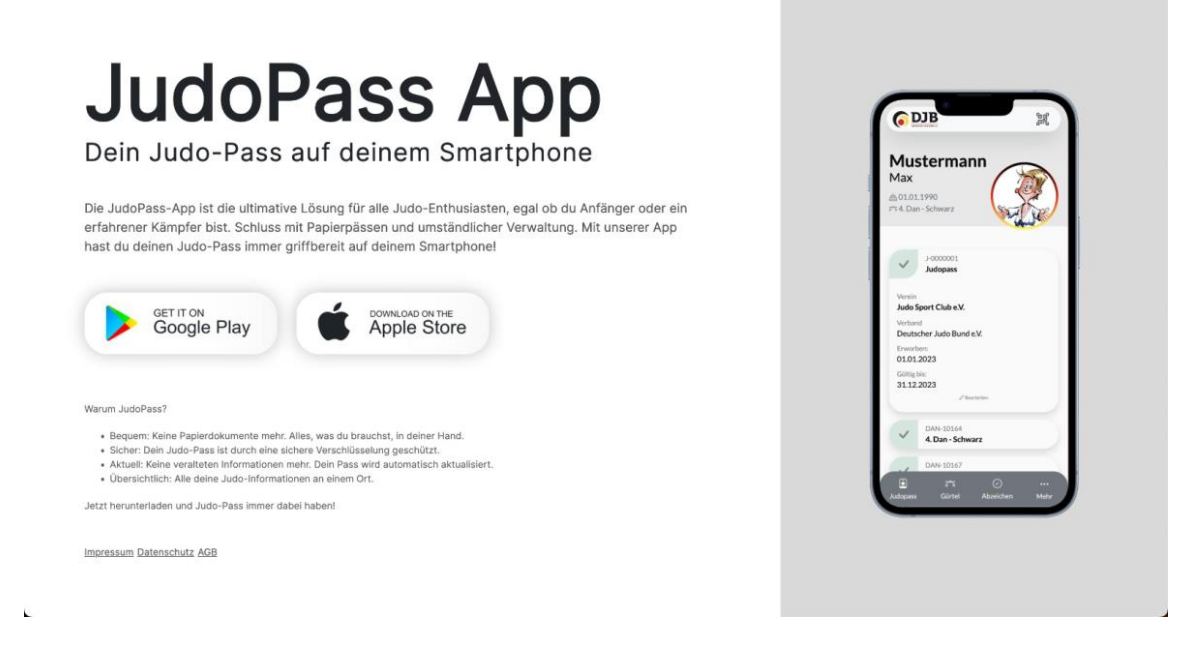

## 10. JudoPass vervollständigen und verifizieren

Damit der JudoPass vollständig gültig ist müssen die entweder fehlenden Daten bzw. das Foto noch ergänzt werden. (Dies erfolgt aktuell über die App, eine Möglichkeit dies von Seiten des Vereins zu machen wird noch ergänzt!).

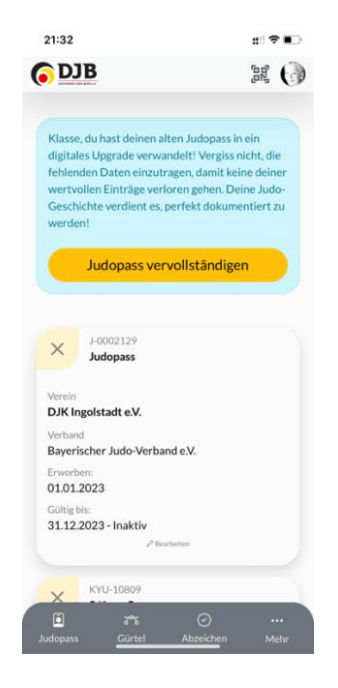

Im Judopass wird das Mitglied aufgefordert seinen Judopass zu vervollständigen. Dazu sollte ein Bild hochgeladen bzw. direkt über die App erstellt werden, die fehlenden Daten bzw. zusätzliche Daten über die Graduierungshistorie aus dem alten Judopass ergänzt werden.

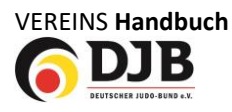

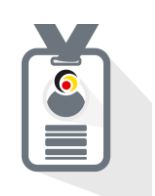

| 21:38                                                                                                    | ::! 중 ∎⊃                                   | 21:39                | :::  중 ■ |
|----------------------------------------------------------------------------------------------------|--------------------------------------------|----------------------|----------|
| () DJB                                                                                                    | 14 ()<br>14 ()                             | () DJB               |          |
| Upgrade Check                                                                                                    |                                            | 5.Kyu - Orange       |          |
| Klasse, du hast deinen alten Judopass ir<br>Upgrade verwandelt! Vergiss nicht, die<br>Daten einzutragen, damit keine deiner | n ein digitales<br>fehlenden<br>wertvollen | Datum                |          |
| Einträge verloren gehen. Deine Judo-G<br>verdient es, perfekt dokumentiert zu w                                             | eschichte<br>erden!                        | Prüfer 1             |          |
| Daten einreichen                                                                                                    |                                            | Max Mustermann       |          |
|                                                                                                    |                                            | Prüfer 2             |          |
| Daten zu dir                                                                                                    |                                            | Erika Mustermann     |          |
| Passbild                                                                                                    |                                            | Prüfer 3             |          |
| ( )                                                                                                    |                                            | John Doe             |          |
|                                                                                                    |                                            | 6. Kyu - Gelb-Orange |          |
|                                                                                                    |                                            | Datum                |          |
| Lade ein Bild von dir hoch                                                                                                  | h                                          |                      |          |
| Eintrittsdatum                                                                                                    |                                            | Pruter 1             |          |
|                                                                                                    |                                            | Max Mustermann       |          |
| Seid wann machst du Judo                                                                                                    |                                            | Prüfer 2             |          |
| Nation                                                                                                    |                                            | Erika Mustermann     |          |
| S 75 🖸                                                                                                    |                                            | 🗖 2°5                |          |

Zusätzlich müssen die Passseiten (Bild) mit den Grunddaten und den Graduierungsdaten hochgeladen werden. Diese dienen dem Landesverband zur Überprüfung der gemachten Angaben und werden mit der Bestätigung durch den Landesverband automatisch aus der Datenbank gelöscht.

| 21:39                        |                                                   | 11 7                                   |      |
|------------------------------|---------------------------------------------------|----------------------------------------|------|
| 🖲 DJB                        |                                                   | 100<br>100<br>100                      | 0    |
| Verifiziere o                | leinen Judopass                                   |                                        |      |
| Bild der erst                | en Judopass Seite                                 |                                        | _    |
| ,                            | udopassbestätigur                                 | ıg hochladen                           |      |
| Achte darauf,<br>Nummer unte | dass alle Information<br>n auf der Seite gut sic  | en inklusive der Judo;<br>htbar ist.   | pass |
| Bild der letz                | ten Seite mit den G                               | ürtel Einträgen                        | _    |
| Gra                          |                                                   | ung hochladen                          | I    |
| Achte darauf,                | dass alle Information                             | en inklusive der Judor                 | pass |
| eine Bestätigu               | n auf der Seite gut sic<br>ing deiner aktuellen ( | ntbar ist. Wir benotig<br>Graduierung, | ;en  |
| Deine Lizen                  | zen                                               |                                        |      |
| DJB Wettka                   | mpflizenz Numme                                   | r                                      |      |
|                              |                                                   |                                        |      |
|                              |                                                   |                                        |      |
| Deine Grade                  | uierung                                           |                                        |      |
| Deine Grad                   | ulerung                                           | Ø .                                    |      |

Nach der Bestätigung durch den Landesverband ist der Pass gültig.

## **11. Sonstiges**

- Die weiteren Vereinsfunktionen werden noch ergänzend in der nächsten Handoutversion erklärt.
- Die Funktionen der JudoPass App werden in einem extra Handout erklärt (ab 12/23)